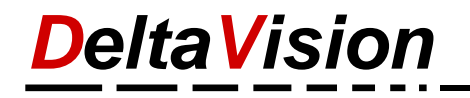

# Ressourcenplanung mit dem Ferien- und Abenzkalender

Verfügbar ab der Version 7.4

## Inhaltsverzeichnis

| 1 | Zusa | ammenfassung                                                             | 2  |
|---|------|--------------------------------------------------------------------------|----|
| 2 | Vork | bereitung / Grundeinstellung                                             | 3  |
| 3 | Arbe | eiten mit dem Assistenten                                                | 4  |
|   | 3.1  | Beispiel 1: Kleine Firma, Auswertung ohne Filter über alle Mitarbeiter   | 4  |
|   | 3.2  | Beispiel 2: Ampelsymbol statt Zahl verwenden                             | 5  |
|   | 3.3  | Beispiel 3: Zählen der abwesenden Mitarbeiter                            | 7  |
|   | 3.4  | Beispiel 4: Prozentausgabe und Filtern                                   | 8  |
|   | 3.5  | Beispiel 5: Filter und ODER-Bedingungen                                  | 9  |
|   | 3.6  | Beispiel 6: Kriterien in eine Zelle auslagern und als Referenz einbinden | 10 |
|   | 3.7  | Beispiel 7: Formel ausserhalb des Datumsbereichs verwenden               | 11 |
|   | 3.8  | Regeln                                                                   | 12 |
| 4 | Löse | chen von überzähligen Resourceformelzeilen                               | 12 |
| 5 | Sele | ektives Löschen von Formeln an Wochenenden und Feiertagen                | 12 |
| 6 | Auft | bau der Formel DV CountMatch                                             | 13 |
| 7 | Dars | stellung und Formel                                                      |    |
| 8 | Forr | mel DV FormulasVersion                                                   |    |
| 9 | Weit | tere Funktionen                                                          | 17 |

## 1 Zusammenfassung

Neu kann der **Excel Ferien- und Absenzkalender** auch als Ressourcenplanungs-Tool genutzt werden. Dafür kenn der Kalender die neue Funktion *DV\_CountMatch()*. Einfache Formeln können mit Hilfe des Assistenten erstellt werden. Der PowerUser kann komplexere Formeln auch selber erstellen.

Generell soll die Anzahl anwesender oder abwesender Mitarbeiter visualisiert werden, dies in Prozent oder als absolute Zahl. Über die bedingte Formatierung kann auch noch ein Ampel-Symbol hinzugefügt werden.

Der Ferienkalender benötigt normalerweise in den Zellen keine Zahlen/Texte, sondern nur die Hintergrundfarbe um eine Statistik erstellen zu können. *Für die Formlen der Ressourcenplanung muss aber in jeder Zelle, wo der Mitarbeiter abwesend ist, etwas eingetragen sein*.

Nur Kalenderadministratoren können den Assistenten für die Resourcenplanung nutzen und die entsprechenden Formeln eintragen.

| 4       |
|---------|
|         |
|         |
| 4 1     |
| 40% 100 |
|         |
|         |

Verschiedene Darstellungsarten der anwesenden Mitarbeiter

# 2 Vorbereitung / Grundeinstellung

Bei den Grundeinstellungen kann definiert werden, dass automatisch beim Eintragen einer Absenz das Kürzel eingetragen wird. Idealerweise werden nur ein und nicht zwei Zeichen für das Kürzel verwendet, so dass es nicht überladen wirkt.

| 🍄 Programm-Einstellungen                               |            |                 |           |              |  |  |  |  |  |  |  |
|--------------------------------------------------------|------------|-----------------|-----------|--------------|--|--|--|--|--|--|--|
| Wochenenden Rechte Absenzen Legende Verschied          |            |                 |           |              |  |  |  |  |  |  |  |
| Beim Eintragen einer Aosenz                            |            |                 |           |              |  |  |  |  |  |  |  |
| O Absenzname eintragen wenn genügend Platz vorhan      |            |                 |           |              |  |  |  |  |  |  |  |
| O Wenn das Kürzel genau 1 Zeichen lang ist immer einti |            |                 |           |              |  |  |  |  |  |  |  |
| In jeder Zell                                          | e das Ki   | ürzel eintrager | n i       |              |  |  |  |  |  |  |  |
| ⊖ Kein Text e                                          | intragen   |                 |           |              |  |  |  |  |  |  |  |
|                                                        |            |                 |           |              |  |  |  |  |  |  |  |
| Jahresstatis                                           | stik autoi | matisch beim    | Eintrager | n einer Abs  |  |  |  |  |  |  |  |
| <mark>∠</mark> Zellen an W                             | ochener/   | nden oder Feie  | ertagen n | icht einfärl |  |  |  |  |  |  |  |

#### Menü Administration / Einstellungen

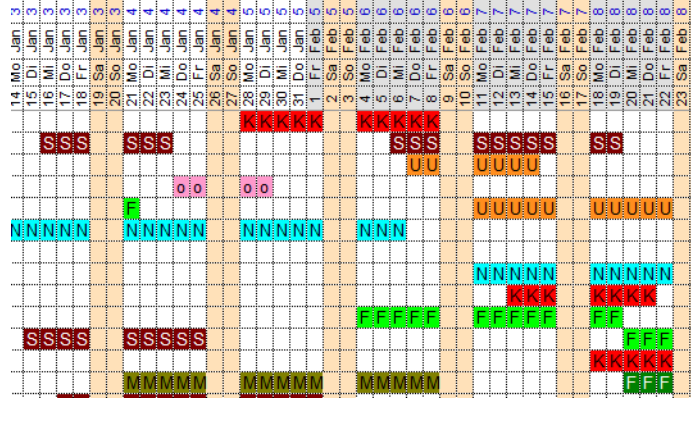

Diese Darstellung ist für die Ressourcenplanung nutzbar.

- Formel-Assistent...
- Kalender f
  ür die Ressourcenplanung vorbereiten...
- Formeln an Wochenenden und Feiertagen löschen
- 🛶 🛛 Selektierte Zeilen löschen

#### Menu Administration / Ressourcenplanung

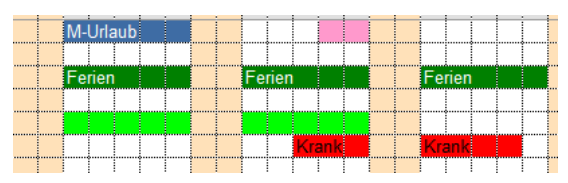

Standarddarstellung

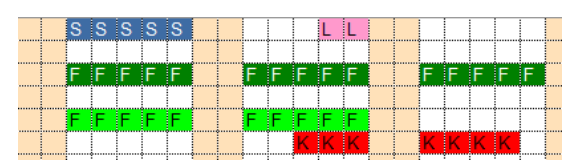

Darfstellung für die Ressourcenplanung

Da in der Regel im Kalenderfile nicht in jeder Zelle schon ein Kürzel eingetragen ist kann dies über das Programm nachträglich geändert werden. Die *Funktion Kalender für die Ressourcenplanung vorbereiten* macht genau dies.

Sie können jederzeit zwischen den verschiedenen Darstellungen wechseln indem Sie zuerst unter *Administration / Einstellungen / Absenzen* definieren, wie der Absenztext eingetragen wird und anschliessend den Befehl *Administration / Bereinigen und Reparieren / Absenzeinträge neu abfüllen* wählen.

## 3 Arbeiten mit dem Assistenten

### 3.1 Beispiel 1: Kleine Firma, Auswertung ohne Filter über alle Mitarbeiter

Wichtig: Vor dem Aufruf des Assistenten muss nur eine Zelle selektiert werden, dort wo die Formel eingefügt werden soll. Der Assistent fügt automatisch vom 1.1.xxxx bis zum 31.12.xxxx die Formel ein. Nach der letzten Mitarbeiterzeile müssen mindestens 2 Leerzeilen folgen bevor die erste Ressourcenformel steht. Die Legende kann oberhalb oder unterhalb der Ressourcen angebracht werden. (Allenfalls eine bestehende Legende zuerst löschen und neu einfügen).

Aufgabe: Es soll die Anzahl anwesender Mitarbeiter angezeigt werden.

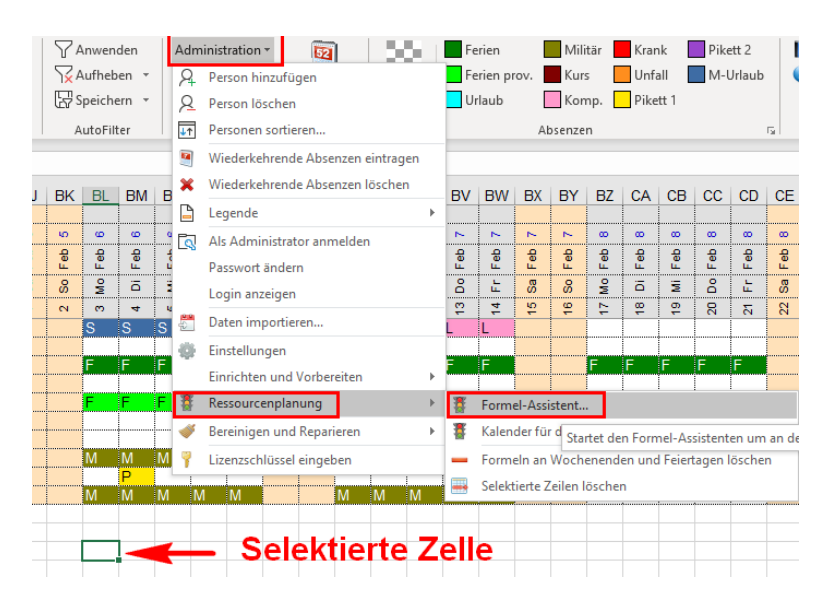

Klicken Sie nun auf Administration / Ressourcenplanung / Formel-Assistent...

| Formel f ür die Ressourcenplanung einf ügen                                                                                                    | ×                |
|----------------------------------------------------------------------------------------------------|------------------|
| Formel definieren für den Bereic 1 AE23:0F23                                                                                                    |                  |
| Ausgabe in Prozent                                                                                                    |                  |
| Suchbereich Spalte Kriterium                                                                                                    |                  |
| 1 Datumsspalte ~                                                                                                    | Total der Gruppe |
| 2 ~                                                                                                    | Total der Gruppe |
| 3                                                                                                    | Total der Gruppe |
| 4 ~                                                                                                    | Total der Gruppe |
| 5 ~                                                                                                    | Total der Gruppe |
| Bedingte Formatierung definieren         Inkl. bedingte Formatierung mit Ampelsymbol         Reihenfolge der Ampelfarben umkehren         =>         => |                  |
| Nur Ampel sichtbar, Wert nicht sichtbar. (Benötigt weniger Platz)                                                                                       |                  |
| Anleitung                                                                                                    | Ok Abbrechen     |

DeltaVision

Da wir die Auswerten über alle Mitarbeiter erstellen wollen wählen wir in als ersten Suchbereich direkt *DatumsspaLte* aus. Das Kriterium lassen wir leer, denn wir wollen alle Felder zählen wo KEINE Absenz eingetragen ist, also die Zelle entsprechend leer ist.

Obwohl Sie nur eine Zelle selektiert hatten wird die Formel anschliessend in der ganzen Zeile eingetragen. Im Beispiel oben ist dies AE23:OF23.

Klicken Sie nun auf OK.

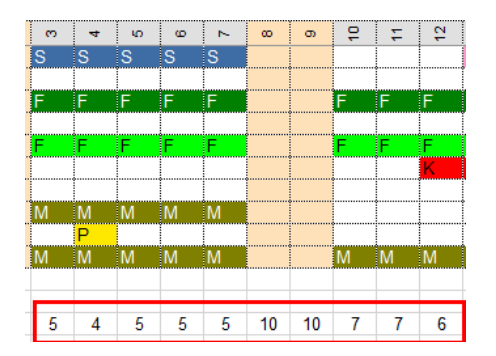

Als Ergebnis sehen wir nun für jeden Tag wieviele Mitarbeiter anwesend sind.

**Tipp**: Wenn die Spalten zu schmal sind wir nur # angezeigt. Über den Befehl *Administration / Einrichten und Vorbereiten / Spaltenbreite des Kalenders ändern* können Sie einfach alle Spalten entsprechend breiter einstellen.

### 3.2 Beispiel 2: Ampelsymbol statt Zahl verwenden

Im nächsten Schritt möchten wir statt der Zahl ein **Ampelsymbol** einfügen. Selektieren Sie dazu eine der soeben erstellen Formelzellen und öffnen wieder den Assistenten. Da bereits eine Formel eingetragen ist zeigt dies der Assistent entsprechend an.

Obwohl wir vorher das Kriterium leer gelassen haben sind dort nur zwei Anführungszeichen eingetragen. Der Assistent packt alles in Anführungszeichen ein – Sie können dies so belassen.

Oft möchte man mit einer Ampel einen prozentualen Wert symbolisieren. (Muss nicht sein, aber wird oft so gemacht). Wir wählen darum die Ausgabe in **Prozent** an. Weiter tragen Sie die Grenzen für die Ampelzustände wie gewünscht ein. Entscheiden Sie, ob nur die *Ampel* oder *Ampel und Prozentwert* angezeigt werden.

Für die Ampelgrenze können Sie entweder 70% oder 0.7 eintragen. 1=100%.

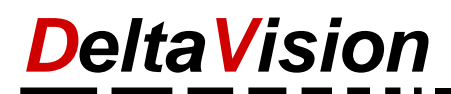

| Formel für die Ressourcenplanung einfügen                                                                                                    |                                |            | ×         |  |  |  |  |  |  |  |
|----------------------------------------------------------------------------------------------------|--------------------------------|------------|-----------|--|--|--|--|--|--|--|
| Formel definieren für den Bereich AE23:0F23                                                                                                    |                                |            |           |  |  |  |  |  |  |  |
| Ausgabe in Prozent                                                                                                    |                                |            |           |  |  |  |  |  |  |  |
| Suchbereich Spalte                                                                                                    | Kriterium                      |            |           |  |  |  |  |  |  |  |
| 1 Datumsspalte                                                                                                    | ×                              | 🗌 Total de | er Gruppe |  |  |  |  |  |  |  |
| 2                                                                                                    | ~                              | 🗌 Total de | er Gruppe |  |  |  |  |  |  |  |
| 3                                                                                                    | ×                              | 🗌 Total de | er Gruppe |  |  |  |  |  |  |  |
| 4                                                                                                    | ✓                              | 🗌 Total de | er Gruppe |  |  |  |  |  |  |  |
| 5                                                                                                    | ~                              | 🗌 Total de | er Gruppe |  |  |  |  |  |  |  |
| Bedingte Formatierung definieren         ☑ Inkl. bedingte Formatierung mit Ampelsymb         □ Reihenfolge der Ampelfarben umkehren         ■       =>       70%         =>       50%         ■       Nur Ampel sichtbar, Wert nicht sichtbar. | ol<br>(Benötigt weniger Platz) |            |           |  |  |  |  |  |  |  |
| Anleitung                                                                                                    |                                | Ok         | Abbrechen |  |  |  |  |  |  |  |

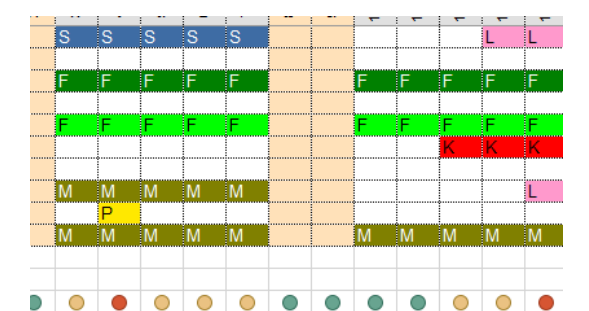

### Variante mit Ampel statt absoluter Zahl

Um eine kompakte Darstellung zu haben und trotzdem auch die exakte Zahl der anwesenden Mitarbeitern zu sehen fügen Sie einfach eine zweite Ressourcenformelzeile hinzu. Es dürfen beliebig viele Ressourcenzeilen erstellt werden.

 $\bigcirc$ 

> 0 5 • 4 0 5 0 5 0 5 ● 10 ● 10 • 7 • 7 0 6 0 5 • 4

 $\bigcirc$ 0  $\bigcirc$ 

DeltaVision

### 3.3 Beispiel 3: Zählen der abwesenden Mitarbeiter

Ausgehend von unserem ersten Beispiel möchten wir die Anzahl abwesender Mitarbeiter ausgeben.

Selektieren Sie also eine der vorher erstellten Ampelzelle (egal welche) und rufen Sie wieder den Assistenten auf. *Administration / Ressourcenplanung / Formel-Assistent...* Sie sehen nun die Einstellung welche Sie vorher vorgenommen haben.

Wir müssen dazu nur die Bedingung umkehren, indem wir ein <> an den Anfrang setzen. Je mehr Mitarbeiter fehlen, desto schwierigier ist es den Betrieb aufrecht zu erhalten, darum kehren wir auch noch die Farben der Ampel. Auch die Bedingungen passen wir auch, je mehr Mitarbeiter fehlen, umso «schlimmer» ist die Situation.

| 暮 Forr | nel für die Ressourcenplanung einfügen                                                                                                    |                      |             | ×         |
|--------|----------------------------------------------------------------------------------------------------|----------------------|-------------|-----------|
| Forme  | el definieren für den Bereich AE23:OF23                                                                                                    |                      |             |           |
|        | Ausgabe in Prozent                                                                                                    |                      |             |           |
|        | Suchbereich Spalte                                                                                                    | Kriterium            |             |           |
| 1      | Datumsspalte ~                                                                                                    | "<>"                 | 🗌 Total der | Gruppe    |
| 2      | ~                                                                                                    |                      | Total der   | Gruppe    |
| 3      | ~                                                                                                    |                      | 🗌 Total der | Gruppe    |
| 4      | ~                                                                                                    |                      | Total der   | Gruppe    |
| 5      | ~                                                                                                    |                      | 🗌 Total der | Gruppe    |
| Bedin  | gte Formatierung definieren<br>nkl. bedingte Formatierung mit Ampelsymbol<br>Reihenfolge der Ampelfarben umkehren<br>=> 4<br>=> 2<br>Nur Ampel sichtbar, Wert nicht sichtbar. (Benö | itigt weniger Platz) |             |           |
|        | Anleitung                                                                                                    |                      | Ok          | Abbrechen |
|        |                                                                                                    |                      |             |           |

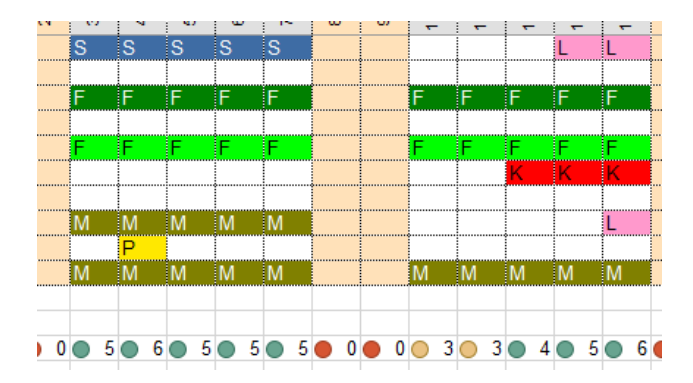

### 3.4 Beispiel 4: Prozentausgabe und Filtern

Nun möchten wir das vorherige Beispiel etwas ausbauen und einen weiteren Filter einbringen. Jetzt interessieren und nur noch die Mitarbeiter aus einem bestimmten Ort. (*Zürich* oder *Bern*). Gezählt werden nur noch die anwesenden Mitarbeitern aus *Zürich*. Da wir eine Prozentausgabe wollen stellt sich die Frage, ob für die 100% alle Mitarbeiter (Total 10) oder nur alle Mitarbeiter aus Zürich (Total 5), verwendet werden soll. Dies steuern wir mit der Checkbox «*Total der Gruppe*»

Wir haben nun in der Zeile 27 die Formel eingefügt mit der Bedingung, dass alle Mitarbeiter der Firma als 100% gerechnet weren und in Zeile 28 eine zweite Formel erstellt mit der Bedingung, dass alle Mitarbeiter aus Zürich 100% ergeben.

Anmerkung 1: Wir haben die Reserve 1 Spalte mit Skills überschrieben und die Reserve 2 Spalte mit Ort.

Anmerkung 2: Wenn Sie mehrere Kriterien haben, so müssen Sie zuerst alle Kriterien aufführen wo «Total der Gruppe» aktiviert ist und dann erst alle, wo die Checkbox nicht aktiviert ist.

#### Formel auf Zeile 27

| 暮 Form                                      | nel für die Ressourcenplanung einfügen |   |           |                  | $\times$ |  |  |  |  |  |  |
|---------------------------------------------|----------------------------------------|---|-----------|------------------|----------|--|--|--|--|--|--|
| Formel definieren für den Bereich AE28:OF28 |                                        |   |           |                  |          |  |  |  |  |  |  |
| Ausgabe in Prozent                          |                                        |   |           |                  |          |  |  |  |  |  |  |
|                                             | Suchbereich Spalte                     |   | Kriterium |                  |          |  |  |  |  |  |  |
| 1                                           | Ort                                    | ~ | "Zürich"  | Total der Gruppe |          |  |  |  |  |  |  |
| 2                                           | Datumsspalte                           | ~ |           | Total der Gruppe |          |  |  |  |  |  |  |
| 3                                           |                                        | ~ |           | Total der Gruppe |          |  |  |  |  |  |  |
| 4                                           |                                        | ~ |           | Total der Gruppe |          |  |  |  |  |  |  |
| 5                                           |                                        | ~ |           | Total der Gruppe |          |  |  |  |  |  |  |

#### Formel auf Zeile 28

| 10 | Team   | ▼ Nachnam ▼ | Vorname 🔻   | Skills   | Ort    | - | N   | œ      | o   | 2   | Σ   | 2     | e     |
|----|--------|-------------|-------------|----------|--------|---|-----|--------|-----|-----|-----|-------|-------|
| 11 | Team A | Eschle      | Manfred     | IT       | Zürich |   |     |        | K   | ĸ   |     |       |       |
| 12 | Team A | Marti       | Theo        | IT       | Bern   |   |     |        | S   | S   |     |       |       |
| 13 | Team A | Lengacher   | Marianne    | IT       | Zürich |   | F   | F      | F   | F   | F   |       | ••••• |
| 14 | Team A | Vogel       | Andrea      | IT:MA    | Zürich |   |     |        |     |     |     |       |       |
| 15 | Team A | Wyssen      | Ursula      | MA:IT    | Bern   |   |     |        |     | S   | (   |       |       |
| 16 | Team A | Morf        | Margrit     | IT       | Bern   |   |     |        |     |     | Х   |       |       |
| 17 | Team A | Müller      | Kurt        | IT       | Bern   |   |     | •••••• |     | S   | (   | ••••• |       |
| 18 | Team A | Rieder      | Elsi        | IT       | Zürich |   |     |        |     |     |     |       |       |
| 19 | Team A | Balsiger    | Ursula      | IT       | Zürich |   |     | F      | F   | F   |     |       |       |
| 20 | Team A | Zurbrügg    | Mirjam      | xx;IT;XX | Bern   |   |     |        |     |     |     |       |       |
| 21 |        |             |             |          |        |   |     |        |     |     |     |       |       |
| 22 | _      |             |             |          |        |   |     |        |     |     |     |       |       |
| 27 |        | 100% = Alle | Mitarbeiter |          |        |   | 40% | 30%    | 20% | 20% | 40% | 50%   | 50    |
| 28 |        | 100% = Alle | von Zürich  |          |        |   | 80% | 60%    | 40% | 40% | 80% | 100%  | 100   |
| 20 |        |             |             |          |        |   | 11  |        |     |     |     |       |       |

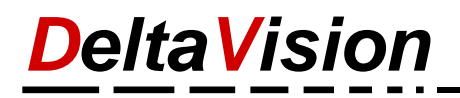

#### 3.5 Beispiel 5: Filter und ODER-Bedingungen

Wir möchen wissen, wie viele Resourcen wir haben für folgende Bedingungen:

Mitarbeiter muss aus Zürich oder Bern sein.

Mitarbeiter muss über die Fähigkeit IT verfügen.

Als 100%-Zahl sind alle Mitarbeiter aus Zürich oder Bern mit IT Kentnissen gemeint.

Wir haben für das Beispiel zwei weitere Mitarbeiter hinzugefügt. Beide erfüllen aber nicht die geforderten Kriterien und gehen darum NICHT in die Berechnung mit ein. Das Total für die 100% sind immer noch 10 Mitarbeiter.

Um eine ODER-Bedingung zu realisieren trennen Sie die Argumente mit einem **Strichpunkt**. Achten Sie darauf, links und rechts vom Strichpunkt **KEINE** Leerzeichen zu haben.

| Formel definieren für den Bereich AE29:0E29 |                    |        |               |                    |  |  |  |  |  |  |
|---------------------------------------------|--------------------|--------|---------------|--------------------|--|--|--|--|--|--|
|                                             |                    |        |               |                    |  |  |  |  |  |  |
|                                             | Ausgabe in Prozent |        |               |                    |  |  |  |  |  |  |
|                                             | Suchbereich Spalte |        | Kriterium     |                    |  |  |  |  |  |  |
| 1                                           | Ort                | $\sim$ | "Zürich;Bern" | 🗹 Total der Gruppe |  |  |  |  |  |  |
| 2                                           | Skills             | $\sim$ | "IT"          | Total der Gruppe   |  |  |  |  |  |  |
| 3                                           | Datumsspalte       | $\sim$ |               | Total der Gruppe   |  |  |  |  |  |  |
| 4                                           |                    | $\sim$ |               | Total der Gruppe   |  |  |  |  |  |  |
| 5                                           |                    | $\sim$ |               | Total der Gruppe   |  |  |  |  |  |  |
|                                             |                    |        |               |                    |  |  |  |  |  |  |

| 10 | Team     | -    | Nachnam 💌     | Vorname 💌       | Skills 💌  | Ort 🔽  | ►   | œ   | <u>ത</u> | 1   | 7   | 12   | <del>5</del> | 14  | 15  |
|----|----------|------|---------------|-----------------|-----------|--------|-----|-----|----------|-----|-----|------|--------------|-----|-----|
| 11 | Team A   |      | Eschle        | Manfred         | IT        | Zürich |     |     | K        | K   |     |      |              |     |     |
| 12 | Team A   |      | Marti         | Theo            | IT        | Bern   |     |     | S        | S   |     |      |              |     |     |
| 13 | Team A   |      | Lengacher     | Marianne        | IT        | Zürich | F   | F   | F        | F   | F   |      |              |     |     |
| 14 | Team A   |      | Vogel         | Andrea          | IT;MA     | Zürich |     |     |          |     |     |      |              |     |     |
| 15 | Team A   |      | Wyssen        | Ursula          | MA;IT     | Bern   |     |     |          | S   |     |      |              |     |     |
| 16 | Team A   |      | Morf          | Margrit         | IT        | Bern   |     |     |          |     | Х   |      |              | Ν   | Ν   |
| 17 | Team A   |      | Müller        | Kurt            | IT        | Bern   |     |     |          | S   |     |      |              |     |     |
| 18 | Team A   |      | Rieder        | Elsi            | IT        | Zürich |     |     |          |     |     |      |              |     | 0   |
| 19 | Team A   |      | Balsiger      | Ursula          | IT        | Zürich |     | F   | F        | F   |     |      |              |     |     |
| 20 | Team A   |      | Zurbrügg      | Mirjam          | xx;IT     | Bern   |     |     |          |     |     |      |              |     |     |
| 21 | Team A   |      | Meier         | Hans            | MA        | Zürich |     |     |          |     | U   | U    | U            |     |     |
| 22 | Team A   |      | Stalder       | Daniel          | IT        | Luzern |     |     |          |     |     |      | K            | K   |     |
| 23 |          |      |               |                 |           |        |     |     |          |     |     |      |              |     |     |
| 24 | -        |      |               |                 |           |        |     |     |          |     |     |      |              |     |     |
| 29 | 100% = A | ٨lle | aus Zürich od | er Bern mit IT- | Kentnisse | n      | 90% | 80% | 60%      | 40% | 80% | 100% | 100%         | 90% | 80% |
| 30 |          |      |               |                 |           |        |     |     |          |     |     |      |              |     |     |

DeltaVision

### 3.6 Beispiel 6: Kriterien in eine Zelle auslagern und als Referenz einbinden

Wir übernehmen die Aufgabenstellung vom vorherigen Beispiel, wollen nun aber die Kriterien auslagern, so dass man diese besser sieht und schneller direkt in einer Zelle verändern kann.

Wir haben dafür in der Zeile 29 die Kriterien hinterlegt und für die bessere Sichtbarkeit grün eingefärbt. Anhand des Gleichheitszeichen am Anfang erkennt der Assistent, dass ein Bezug zu dieser Zelle gemacht werden soll.

| ΠE    | Formel definieren für den Bereich AE29:0F29 |        |               |     |   |   |                     |    |    |    |    |                  |                    |        |  |  |
|-------|---------------------------------------------|--------|---------------|-----|---|---|---------------------|----|----|----|----|------------------|--------------------|--------|--|--|
| · · · |                                             |        |               |     |   |   |                     |    |    |    |    |                  |                    |        |  |  |
|       |                                             | 🖂 Aus  | gabe in Proze | ent |   |   |                     |    |    |    |    |                  |                    |        |  |  |
|       |                                             | Suchb  | ereich Spalte |     |   |   | Kriteriu            | m  |    |    |    |                  |                    |        |  |  |
|       | 1                                           | Team   | 1             |     | ~ | ] | =B29                |    |    |    |    | Total der Gruppe |                    |        |  |  |
|       | 2                                           | Skills |               |     | ~ |   | =129                |    |    |    |    | ĭ⊇               | ✓ Total der Gruppe |        |  |  |
|       | 3                                           | Ort    |               |     | ~ | ] | =J29 🔽 Total der Gr |    |    |    |    | Gruppe           |                    |        |  |  |
|       | 4                                           | Datun  | nsspalte      |     | ~ | ] |                     |    |    |    |    | דם [             | otal der (         | Gruppe |  |  |
|       | 5                                           |        |               |     | ~ | ] |                     |    |    |    |    | T                | otal der (         | Gruppe |  |  |
|       |                                             |        |               |     |   |   |                     |    |    |    |    |                  |                    |        |  |  |
|       |                                             | в      | С             | D   | I |   | J L                 | AK | AL | AM | AN | AO               | AP                 | AQ     |  |  |
| 5     |                                             |        |               |     |   |   |                     |    |    |    |    |                  |                    |        |  |  |
| 6     |                                             |        |               |     |   |   |                     | 2  | N  | N  | 2  | N                | N                  | N      |  |  |

| -5 |        |              |           |          |             |   |        |     |     |              |        |      |              |
|----|--------|--------------|-----------|----------|-------------|---|--------|-----|-----|--------------|--------|------|--------------|
| 6  |        |              |           |          |             |   | N      | N   | N   | 2            | N      | N    | N            |
| 7  |        | Planung 2019 |           |          |             |   |        |     | Jan | Jan          | Jan    | Jan  | Jan          |
| 8  |        |              |           |          |             |   | °<br>₽ | ō   | Ĭ   | å            | ц<br>Ц | Sa   | S            |
| 10 | Team 💌 | Nachnam 🔻    | Vorname 💌 | Skills 💌 | Ort 💌       |   | ►      | œ   | თ   | <del>1</del> | 7      | 12   | <del>0</del> |
| 11 | Team A | Eschle       | Manfred   | IT       | Zürich      |   |        |     | K   | K            |        |      |              |
| 12 | Team A | Marti        | Theo      | IT       | Bern        |   |        |     | S   | S            |        |      |              |
| 13 | Team A | Lengacher    | Marianne  | IT       | Zürich      |   | F      | F   | F   | F            | F      |      |              |
| 14 | Team A | Vogel        | Andrea    | IT;MA    | Zürich      |   |        |     |     |              |        |      |              |
| 15 | Team A | Wyssen       | Ursula    | MA;IT    | Bern        |   |        |     |     | S            |        |      |              |
| 16 | Team A | Morf         | Margrit   | IT       | Bern        | 1 |        |     |     |              | Х      |      |              |
| 17 | Team A | Müller       | Kurt      | IT       | Bern        |   |        |     |     | S            |        |      |              |
| 18 | Team A | Rieder       | Elsi      | IT       | Zürich      | 1 |        |     |     |              |        |      |              |
| 19 | Team A | Balsiger     | Ursula    | IT       | Zürich      |   |        | F   | F   | F            |        |      |              |
| 20 | Team A | Zurbrügg     | Mirjam    | xx;IT    | Bern        |   |        |     |     |              |        |      |              |
| 21 | Team A | Meier        | Hans      | MA       | Zürich      |   |        |     |     |              | U      | U    | U            |
| 22 | Team A | Stalder      | Daniel    | IT       | Luzern      |   |        |     |     |              |        |      | K            |
| 23 |        |              |           |          |             |   |        |     |     |              |        |      |              |
| 24 |        |              |           |          |             |   |        |     |     |              |        |      |              |
| 29 | Team A |              |           | IT       | Zürich;Bern |   | 90%    | 80% | 60% | 40%          | 80%    | 100% | 100%         |
| ~~ | 1      |              |           |          |             |   |        |     |     |              |        |      |              |

**Anmerkung**: Normalerweise sind die Zellen unterhalb des letzten Mitarbeiters gesperrt. Nachdem aber das erste Mal mit dem Assistenten eine Formel eingefügt wurde werden die Zellen unter den Mitarbeitern in der gleichen Zeile freigegeben, so dass man bequem hier links von der Formel was eintragen kann. Das erste Mal kann also eine beliebige Formel eingetragen werden um den Zellschutz aufzuheben. Die eigentlichen Formelnzellen im Datumsbereich bleiben aber geschützt.

**Blattschutz ganz aufheben**: Als PowerUser ist der Blattschutz möglicherweise störend. Das Blatt ist geschützt um den Kalender besser vor versehentlichen Fehlmanipulationen zu schützen. Wir wollen aber niemanden daran hindern, das Optimum aus dem Ferienkalender und Excel herauszuholen. Melden Sie sich bei uns wenn Sie das Passwort für den Blattschutz benötigen.

**DeltaVision** 

### 3.7 Beispiel 7: Formel ausserhalb des Datumsbereichs verwenden

Um die Zahlen der Resourceplanung besser verstehen und interpretieren zu können kann es hilfreich sein, z.B. auch die Grösse von einem Team anzugeben oder die Anzahl Mitarbeiter aus Zürich die über IT-Kentnisse verfügen anzugeben. Mit dem Assistenten können Sie auch für diese Fälle ganz einfach eine Formel einfügen.

Klicken Sie dazu einfach auf die gewünschte Zelle (im Beispiel hier war es eine der beiden gelben Zellen) und starten Sie den Assistenten. Die Vorgehensweise ist analog wie bisher – Sie benötigen nun einfach die Datumsspalte nicht.

**Tipp**: Um die totale Anzahl Mitarbeiter ohne Kriterien zu ermitteln wählen Sie eine beliebige Mitarbeiterspalte (z.B. *Nachname*) aus und geben als Kriterium ein Stern \* ein.

|    | В             | С                | D              | 1            | J           | A |
|----|---------------|------------------|----------------|--------------|-------------|---|
| 5  |               |                  |                |              |             |   |
| 6  |               |                  |                |              |             |   |
| 7  |               | Pla              | anung 2019     | )            |             |   |
| 8  |               |                  |                |              |             |   |
| 10 | Team 🔻        | Nachnam 🔻        | Vorname 🔻      | Skills 🔻     | Ort 👻       |   |
| 11 | Team A        | Eschle           | Manfred        | IT           | Zürich      |   |
| 12 | Team A        | Marti            | Theo           | IT           | Bern        |   |
| 13 | Team A        | Lengacher        | Marianne       | IT           | Zürich      | F |
| 14 | Team A        | Vogel            | Andrea         | IT;MA        | Zürich      |   |
| 15 | Team A        | Wyssen           | Ursula         | MA;IT        | Bern        |   |
| 16 | Team A        | Morf             | Margrit        | IT           | Bern        |   |
| 17 | Team A        | Müller           | Kurt           | IT           | Bern        |   |
| 18 | Team A        | Rieder           | Elsi           | IT           | Zürich      |   |
| 19 | Team A        | Balsiger         | Ursula         | IT           | Zürich      |   |
| 20 | Team A        | Zurbrügg         | Mirjam         | xx;IT        | Bern        |   |
| 21 | Team A        | Meier            | Hans           | MA           | Zürich      |   |
| 22 | Team A        | Stalder          | Daniel         | IT           | Luzern      |   |
| 23 |               |                  |                |              |             |   |
| 24 |               |                  |                |              |             |   |
| 29 | Team A        |                  |                | IT           | Zürich;Bern |   |
| 30 | Total Mitarbe | eiter aus Züricl | h oder Bern mi | t IT-Skills: | 10          |   |
| 31 | Total Mitarbe | eiter            |                |              | 12          |   |
| 20 |               |                  |                |              |             |   |
|    |               |                  |                |              |             |   |
| F  | ormel definie | eren für den B   | ereich J30 —   |              |             |   |
|    | Aus           | gabe in Proze    | ent            |              |             |   |
|    | Suchbe        | ereich Spalte    |                |              | Kriterium   |   |

|       | Suchbereich Spalte                |        | Kriterium     |        |
|-------|-----------------------------------|--------|---------------|--------|
| 1     | Skills                            | $\sim$ | "IT"          | 🗌 Tota |
| 2     | Ort                               | $\sim$ | "Zürich;Bern" | Tota   |
|       |                                   |        |               |        |
| Forme | el definieren für den Bereich J31 |        |               |        |
|       | Ausgabe in Prozent                |        |               |        |
|       | Suchbereich Spalte                |        | Kriterium     |        |
| 1     | Nachname                          | $\sim$ | *             | Tota   |

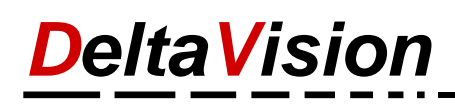

### 3.8 Regeln

Damit Sie die Funktionsweise der Formel besser verstehen nachfolgend ein paar generelle Erklärungen und **Regeln**.

- Die Funktion DV\_CountMatch welche für die Resourcenplanung eingefügt wird zählt die Anzahl Zeilen die eine gewisse Bedingung erfüllen.
- Die wichtigste Spalte dabei ist immer die «Datumsspalte». In dieser wurde ja für jeden Mitarbeiter z.B. ein «F» für Ferien eingetragen oder ein «K» für Kurs etc. Im einfachsten Fall prüfen wir einfach, ob die Zelle leer ist (Mitarbeiter ist anwesend) oder ob irgenwas eingetragen ist (Mitarbeiter ist abwesend). Wenn die Formel komplexer ist und Sie mehrere Kritieren verwenden, so muss die Datumsspalte immer die letzte Spalte sein die eingestellt wird.
- Es können bis zu 5 Kriterien vorgegeben werden. ALLE Kriterien werden UND verknüpft.
- Bei der Angabe des Kriteriums wird die Gross/Kleinschreibung **nicht** ausgewertet. Es ist also egal, ob Sie eine Bedingung in Gross- oder Kleinbuchstaben angeben.
- Wenn Sie beim Kriterium eine Referenz auf ein Zelle angeben möchten, so beginnen Sie immer mit einem Gleichheitszeichen. Z.B. =B27 referenziert auf die entsprechende Zelle. Wenn Sie aber die Bedingung direkt angeben möchten, z.B. das nur die Mitarbeiter aus *Team A* gezählt werden, dann setzen Sie den Vergleichsausdruck in Anführungszeichen. Z.B. "Team A" und lassen das Gleichheitszeichen am Anfang weg.
- Wenn Sie das Ergbnis nicht als absolute Zahl sondern als Prozentangabe möchten, so muss die Software natürlich wissen, welche Mitarbeitergruppe für die 100% genommen wird. Nur wenn die Checkbox «Ausgabe in Prozent» aktiviert ist, so kann bei jedem Kriterium angageben werden, ob diese Bedignung auch als Kriterium für die Berechnung der 100%-Zahl verwendet wird. Dies wird mit der Checkbox «Total der Gruppe» gemacht.
- Es müssen **zuerst** die Spalten ausgewählt werden wo «Total der Gruppe» aktiviert ist und **dann erst** alle Spalten wo «Total der Gruppe» nicht aktiviert ist.
- Die Formel selber vergleicht bei der Auswertung immer, ob der Eintrag in der Excelzelle gleich dem Kriterium ist. Es kann aber auch sein, dass Sie genau das Gegenteil möchten, also nicht gleich. In diesem Fall beginnen Sie den Ausdruck mit <>.

Beispiel: "<>Team A" Es werden dann nur die Mitarbeiter von Team B, C, etc. ausgewertet aber keine aus Team A.

## 4 Löschen von überzähligen Resourceformelzeilen

Sofern Sie beim experimentieren und einrichten zu viele Zeilen mit Resourceformeln angelegt haben können Sie diese einfach wieder entfernen. Aktivieren Sie eine beliebige Zelle in der zu löschenden Zeile und wählen den Befehl *Administration / Resourceplanung / Selektierte Zeile löschen*.

Löschen Sie nicht einfach nur den Inhalt mit *Delete*, denn dann bleibt die bedingte Formatierung stehen. Verwenden Sie immer die dafür vorgesehene Funktion.

# 5 Selektives Löschen von Formeln an Wochenenden und Feiertagen

In der Regel werden die Anzahl der *anwesenden* Mitarbeitern ermittelt. Da an den Wochenenden und Feiertagen aber niemand arbeitet wird dort 100% angezeigt, da keine Abwesenheiten eingetragen sind. Dies kann bei einer wöchentlichen Zusammenfassung stören. Sie können dies darum einfach über den Menübefehl *Formeln an Wochenenden und Feiertagen löschen* bereinigen.

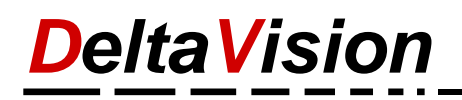

# 6 Aufbau der Formel DV\_CountMatch

Anmerkung. Die Funktion **DV\_CountMatch** ist nur verfügbar wenn der Ferienkalender installiert wurde.

Wie bei allen Formeln kann der Funktionsassistent von Excel auch bei DV\_CountMatch verwendet werden.

| Funktionsargumente                                                                                                    |                 |          |   | ?                                   | ×   |  |  |  |  |  |  |
|----------------------------------------------------------------------------------------------------|-----------------|----------|---|-------------------------------------|-----|--|--|--|--|--|--|
| DV_CountMatch                                                                                                    |                 |          |   |                                     |     |  |  |  |  |  |  |
| Absolut                                                                                                    | FALSCH          | Ť        | = | FALSCH                              | ^   |  |  |  |  |  |  |
| IgnoreFirstLastLine                                                                                                    | WAHR            | Ť        | = | WAHR                                |     |  |  |  |  |  |  |
| Casesensitiv                                                                                                    | FALSCH          | Ť        | = | FALSCH                              |     |  |  |  |  |  |  |
| SearchRange1                                                                                                    | \$B\$10:\$B\$32 | <b>1</b> | = | {"Team";"Team A";"Team A";"Team A"; |     |  |  |  |  |  |  |
| Criteria1                                                                                                    | \$B38           | Ť        | = | "Team A"                            | ~   |  |  |  |  |  |  |
| = 0.6666666667<br>Counts the lines that meet the criteria.<br>Absolut True:Result is absolut, false:The result is expressed as a percentage of<br>the number of rows in the group. |                 |          |   |                                     |     |  |  |  |  |  |  |
| Formelergebnis = 67%                                                                                                    |                 |          |   |                                     |     |  |  |  |  |  |  |
| Hilfe für diese Funktion                                                                                                    | l               |          |   | OK Abbreck                          | hen |  |  |  |  |  |  |

Anmerkung: Verlagen Sie bei uns das Passwort für den Blattschutz wenn Sie direkt mit den Formeln arbeiten wollen.

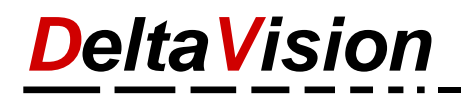

#### Beschreibung der Argumente:

| Argument            | Beschreibung                                                                                                    |
|---------------------|----------------------------------------------------------------------------------------------------|
| Absolut             | WAHR oder FALSCH.<br>Wenn WAHR wird die Anzahl Mitarbeiter<br>ausgegeben, sonst der Prozentsatz der gewählten<br>Gruppe.                                                                                                    |
| IgnoreFirstLastLine | Wenn WAHR, so werden die erste und letzte Zeile<br>des gewählten Bereichs ignoriert. Dies ist praktisch<br>um die Formeln so zu wählen, dass sie beim<br>Hinzufügen resp. Löschen von Mitarbeitern nicht<br>«kaputt» geht.<br>Der Assistent verwendet immer WAHR.                                                                                                    |
| casesensitiv        | FALSCH: Beim Vergleich werden Gross- und<br>Kleinbuchstaben nicht unterschieden.<br>Der Assistent verwendet immer FALSCH.                                                                                                    |
| SearchRange1        | Bereich mit den Suchkriterien für die Auswertung.<br>Das kann z.B. die Teamspalte sein oder der Ort<br>oder die Skills-Spalte. Beim letzten Suchkriterium ist<br>dies immer die Spalte mit den Absenzen.<br>z.B. =B10:B30                                                                                                    |
| Criteria1           | Bedingung damit gezählt wird.<br>Entweder ein Zellbezug oder ein Ausdruck in<br>Anführungszeichen. Für eine Negierung wird ein "<><br>" verwendet.<br>Beispiele<br>"Team A" Filterung auf das Team A<br>=B29 Kriterium steht in Zelle B29<br>"" Zelle muss leer sein<br>"<>" Zelle darf nicht leer sein<br>"*" Innhalt der Zelle beliebig<br>"F" Inhalt muss ein F sein<br>"<>F" Inhalt dar nicht ein F sein<br>"<>F" Inhalt muss A oder B sein<br>Keine Space links und rechts vom Strichpunkt! |
| Group1              | WAHR oder FALSCH. Hat nur einen Einfluss, wenn<br>Absolut = FALSCH ist.<br>Wenn wir nicht über alle Mitarbeiter sondern z.B.<br>nur über ein Team die Resourcenplanung machen<br>möchten oder sogar nur über die Gruppe von einem<br>Team wo jeder Mitarbeiter aus Zürich kommt, so<br>können wir bei jedem Kriterium angeben, ob dies<br>auch dazu verwendet wird um die Totalanzahl zu<br>berechnen. Beispiele weiter unten.                                                                   |
| SearchRange2 4      | Optional, analog SearchRange1                                                                                                    |
| Criteria2 4         | Optional, analog Criteria1                                                                                                    |
| Group24             | Optional, analog Group1                                                                                                    |

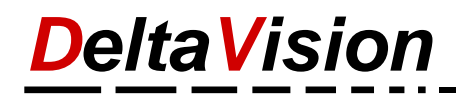

#### **Beispiel-Formel:**

```
=DV_CountMatch(FALSCH;WAHR;FALSCH;
```

\$B\$10:\$B\$32;\$B37;WAHR; \$I\$10:\$I\$32;\$I37;WAHR; \$J\$10:\$J\$32;\$J37;WAHR; AG\$10:AG\$32;"";FALSCH)

- Erstes Argument ist FALSCH, weill wir das Resultat in Prozent möchten.
- Das zweite Arguemtn ist WAHR, weil wir die 4 Bereiche eine Zeile zu hoch und eine Zeile zu tief geamacht haben. (Es ist auch noch der Header eingeschlossen und die erste leere Zeile unter dem letzten Mitarbeiter. Dies nur, damit die Formel nicht «kaputt» geht, wenn ein Mitarbeiter hinzugefügt oder gelöscht wird.
- Das dritte Argument ist WAHR, weil die Vergleiche nicht casesensitiv ausfallen sollen.
- Die nächsten drei blauen Argumente: Wir möchten nur Mitarbeiter aus dem Team A haben. Das letzte Argument ist WAHR, weill für die Prozentberechnung nicht alle Mitarbeiter, sondern nur Mitarbeiter aus dem TEAM A für die Ermittlung der Totalanzahl (100%) verwendet werden soll.
- Die nächsten drei pinken Argumente: Wir möchten nur Mitarbeiter mit den Skills «IT» zählen. Das letzte Argument ist WAHR, weill für die Prozentberechnung nicht alle Mitarbeiter, sondern nur Mitarbeiter die über die Skills «IT» verfügen für die Ermittlung der Totalanzahl (100%) verwendet werden soll.
- Die nächsten drei violetten Argumente: Wir möchten nur Mitarbeiter auswertenl, welche in Zürich ODER Appenzell sind. Das letzte Argument ist WAHR, weill für die Prozentberechnung nicht alle Mitarbeiter, sondern nur Mitarbeiter aus diesen Ortschaften für die Ermittlung der Totalanzahl (100%) verwendet werden soll.
- Die nächsten drei grünen Argumente:
   Es wird gezählt, wo keine Absenz eingetragen ist, also der Mitarbeiter anwesend ist.
   Das letzte Argument ist FALSCH, den der Mitarbeiter gehört ja zu Gruppe, ob er da ist oder nicht.

|    | В      | С            | D         | 1        | J               | N  | AE          | AF   | AG      | AH  |
|----|--------|--------------|-----------|----------|-----------------|----|-------------|------|---------|-----|
| 5  |        |              |           |          |                 |    | F           |      |         |     |
| 6  |        |              |           |          |                 |    | -           | -    | -       | -   |
| 7  |        | P            | lanung 20 | )19      |                 |    | Jan         | Jan  | Jan     | lan |
| 8  |        |              |           |          |                 |    | ō           | ž    | 8       | Ľ   |
| 10 | Team 🔻 | Nachname     | Vornan 🔻  | Skills 🔻 | Ort 🔻           | 1  | <del></del> | N    | m       | 4   |
| 11 | Team A | Eschle       | Manfred   | IT       | Zürich          | T  |             |      | F       | F   |
| 12 | Team A | Marti        | Theo      | IT       | Zürich          |    |             |      |         |     |
| 13 | Team A | Lengacher    | Marianne  | IT       | Zürich          |    |             |      |         |     |
| 14 | Team A | Vogel        | Andrea    | IT;MA    | Appenzell       |    |             | S    | S       | S   |
| 15 | Team A | Wyssen       | Ursula    | MA;IT    | Appenzell       |    |             |      |         |     |
| 16 | Team A | Morf         | Margrit   | XX       | Zürich          |    |             | F    |         |     |
| 17 | Team A | Müller       | Kurt      | IT       | Zürich          |    |             |      |         |     |
| 18 | Team A | Rieder       | Elsi      | IT       | Appenzell       |    |             |      |         |     |
| 19 | Team A | Balsiger     | Ursula    | IT       | Appenzell       |    |             | F    |         | 0   |
| 20 | Team A | Zurbrügg     | Mirjam    | IT;MA    | Zürich          |    |             |      |         |     |
| 21 | Team A | Wyss         | Yves      | IT       | Appenzell       |    |             | Ν    | Ν       | Ν   |
| 22 | Team B | Zaugg        | Adrian    | IT       | Zürich          |    |             |      |         |     |
| 23 | Team B | Lengacher    | Patrick   | IT       | Zürich          |    |             |      |         |     |
| 24 | Team B | Suter        | Andrea    | IT;MA;XX | Appenzell       |    |             |      |         |     |
| 25 | Team B | Fischer      | Wanessa   | MA       | Zürich          |    |             |      | F       | F   |
| 26 | Team B | Wyssen       | Nicole    | MA       | Appenzell       |    |             |      |         |     |
| 27 | Team B | Wenger       | Marianne  | IT       | Appenzell       |    |             |      |         |     |
| 28 | Team B | Zurbrügg     | René      | MA       | Bern            |    |             |      |         | S   |
| 29 | Team B | Mäder        | Carlo     | MA;XX    | Bern            |    |             | S    |         |     |
| 30 | Team B | Junker       | Manfred   | XX       | Basel           |    |             |      |         | U   |
| 31 | Team B | Zurbrügg     | Gabriella | MA       | Basel           |    |             |      |         |     |
| 32 |        |              |           |          |                 |    |             |      |         |     |
| 33 |        |              |           |          |                 |    |             |      |         |     |
| 37 | Team A | Total (100%) | 10        | IT       | Zürich;Appenzel | l  | 100%        | 070% | =DV_Cou | 60% |
| 20 |        |              |           |          |                 | fΕ |             |      |         |     |

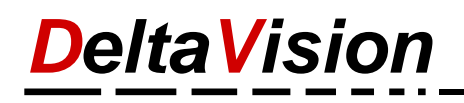

Alle verwendeten Kriterien (unsere blaue, pinke, rote und grüne Gruppe oben) werden **UND** verknüpft. Beim CriteriaX welches wir übergeben wird immer geprüft, ob der Inhalt der geprüften Zelle gleich diesem Kriterium ist.

**ODER** verknüpfen können wir, indem mehrere Bedingungen durch ein Strichpunkt ; getrennt werden. Dies ist in der Spalte vom Ferienaklender erlaubt (hier bei den Skills), wie aber auch beim Kriterium (hier bei der Ortschaft). **Wichtig: Keine Leerschläge links und rechts vom Strichpunkt.** 

In unserem Beispiel prüfen wir, ob der Mitarbeiter über mindestens eine von mehrere Fähigkeiten (Skills) verfügt. Bei uns muss er über die Skills «IT» verfügen. Wir könnten auch eine Gruppe bilden in der die Mitarbeiter über mindestens die Skills «IT» **UND** «MA» verfügen. Wir würden dann zweimal den Skills-Bereiche aufnehmen, einmal mit dem Kriterium «IT» und ein zweites Mal mit dem Kriterium «MA».

# 7 Darstellung und Formel

Die Angabe der anwesenden Mitarbeiter kann als **Zahl / Ampel** oder beides erfolgen. Jenachdem muss die Spaltenbreite entsprechend eingetstellt werden.

Tipp: Die Spaltenbreite für alle Zellen kann unter Administration / Einrichten und Vorbereiten / Spaltenbreite des Kalenders ändern... angepasst werden.

| Team A | Wyssen       | Ursula  | MA;IT    | Bern             | F   |      |          |            |     |      |   |
|--------|--------------|---------|----------|------------------|-----|------|----------|------------|-----|------|---|
| Team A | Morf         | Margrit | IT       | appenzell        | Ν   | Ν    | Ν        | Ν          | Ν   |      |   |
| Team A | Müller       | Kurt    | IT       | appenzell        |     |      |          |            | Х   |      | Ĩ |
| Team A | Rieder       | Elsi    | IT       | appenzell        |     |      |          |            | F   |      |   |
| Team A | Balsiger     | Ursula  | IT       | appenzell        |     | S    |          |            |     |      | 1 |
| Team A | Zurbrügg     | Mirjam  | xx;IT;XX | appenzell        |     | Х    |          |            |     |      |   |
|        |              |         |          |                  |     |      |          |            |     |      |   |
|        |              |         |          |                  |     |      |          |            |     |      |   |
| Team A | Total Gruppe | 9       | IT       | Zürich;Appenzell | 89% | 656% | <u> </u> | <b>78%</b> | 67% | 100% |   |

Anzeige nur als Ampel mit Wertangabe

| 15 | Team A | Wyssen       | Ursula  | MA;IT    | Bern             |    | F   |     |     |     |     |      |   |
|----|--------|--------------|---------|----------|------------------|----|-----|-----|-----|-----|-----|------|---|
| 16 | Team A | Morf         | Margrit | IT       | appenzell        | Π  | N   | Ν   | Ν   | N   | N   |      | Ĩ |
| 17 | Team A | Müller       | Kurt    | IT       | appenzell        | Π  |     |     |     |     | Х   |      | ï |
| 18 | Team A | Rieder       | Elsi    | IT       | appenzell        | Π  |     |     |     |     | F   |      | Ĩ |
| 19 | Team A | Balsiger     | Ursula  | IT       | appenzell        | Π  |     | S   |     |     |     |      |   |
| 20 | Team A | Zurbrügg     | Mirjam  | xx;IT;XX | appenzell        | Π  |     | Х   |     |     |     |      | ï |
| 32 |        |              |         |          |                  | Π  |     |     |     |     |     |      |   |
| 33 |        |              |         |          |                  | Π  |     |     |     |     |     |      |   |
| 38 | Team A | Total Gruppe | 9       | IT       | Zürich;Appenzell | Π  | 89% | 56% | 78% | 78% | 67% | 100% |   |
| ~~ |        |              |         |          |                  | TT |     |     |     |     |     |      |   |

Anzeige nur des Wertes

|    |        | *            |         |          | oo                                    | <br> |   |            |            |   |  |
|----|--------|--------------|---------|----------|---------------------------------------|------|---|------------|------------|---|--|
| 15 | Team A | Wyssen       | Ursula  | MA;IT    | Bern                                  | F    |   |            |            |   |  |
| 16 | Team A | Morf         | Margrit | IT       | appenzell                             | Ν    | Ν | N          | N          | Ν |  |
| 17 | Team A | Müller       | Kurt    | IT       | appenzell                             |      |   |            |            | Х |  |
| 18 | Team A | Rieder       | Elsi    | IT       | appenzell                             |      |   |            |            | F |  |
| 19 | Team A | Balsiger     | Ursula  | IT       | appenzell                             |      | S |            |            |   |  |
| 20 | Team A | Zurbrügg     | Mirjam  | xx;IT;XX | appenzell                             |      | Х |            |            |   |  |
| 32 |        |              |         |          |                                       |      |   |            |            |   |  |
| 33 |        |              |         |          |                                       |      |   |            |            |   |  |
| 38 | Team A | Total Gruppe | 9       | IT       | Zürich;Appenzell                      |      |   | $\bigcirc$ | $\bigcirc$ |   |  |
| 20 |        |              |         |          | i i i i i i i i i i i i i i i i i i i |      |   |            |            |   |  |

Anzeigt nur als Ampel

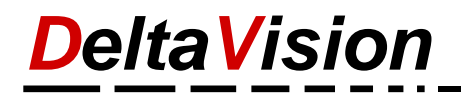

## 8 Formel DV\_FormulasVersion

Um die Version der verwendeten DLL zu ermitteln kann die Formel =DV\_FormulasVersion() verwendet werden.

### 9 Weitere Funktionen

Wir sind erst am Aufbau der Resource-Planungs-Funktionen. Wenn Sie Schwierigkeiten haben die passende Formel zu erstellen melden Sie sich einfach bei uns, wir versuchen zu helfen.